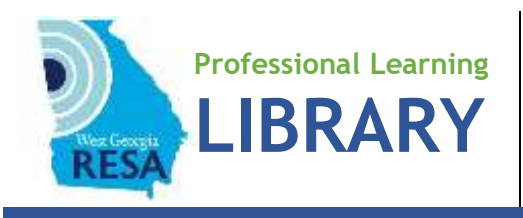

## How to Access the eBook You Requested

## First time access

- 1. Set up an account with <u>Bookshelf Online</u> (<u>https://bookshelf.vitalsource.com</u>). Check your email for a verification message from VitalSource Bookshelf. Click on the **Confirm Your Email** button.
- 2. On the page that opens, click on the **Redeem Codes** button.
- **3.** Enter the twenty-digit alphanumeric code you received from the West Georgia RESA Professional Learning Library.
- 4. The book you requested will be available for reading.
- 5. Tap on the book cover to read it. Scroll down the page as you read, and then use the down arrow to go to the next page.
- **6.** To return to your book at a later time, go to **<u>Bookshelf Online</u>** and enter your email address and password. The table of contents is linked for easy access when you return to reading.

## Accessing a new book as a return library patron

- 1. Sign into **Bookshelf Online** using your email address and password.
- 2. Click on the Tools ( ) > Redeem Codes in the menu bar along the top of the page.
- **3.** Add your redemption code to the code box and click **Redeem**. To redeem multiple codes, click the **Add multiple codes** button and redeem up to 100 codes.
- **4.** Your library will update with your new book(s). Refreshing your library may take a few minutes. <u>Note</u>: You can manually update your app by clicking on **Tools > Update Library**.
- 5. Tap on a book cover to read it.

| Code 1                                                             |              |
|--------------------------------------------------------------------|--------------|
| the second second                                                  |              |
| Add multiple codes<br>Selecting "Redeem" will add<br>'our library. | this book to |